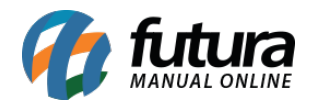

### **1 - Envio dos meus comprovantes**

### • Futura Ponto Mobile Empresa

### Caminho: <u>Aplicativo Futura Ponto Mobile Empresa > Meus Comprovantes</u>

Nesta versão, foi implementada a funcionalidade de envio dos comprovantes das batidas do ponto realizadas pelo funcionário, assinados digitalmente, a partir do período definido diretamente no aplicativo. Com isso, o funcionário poderá solicitar todos os comprovantes dentro do período estipulado, de forma prática e rápida, sendo recebidos diretamente por email.

Ao acessar o aplicativo, será possível visualizar o novo botão de **Meus Comprovantes**. Este botão concede acesso para a nova tela para envio dos comprovantes, em seu uso, será necessário que o funcionário digite seu código e batida, sendo direcionado para a tela de **Meus Comprovantes**.

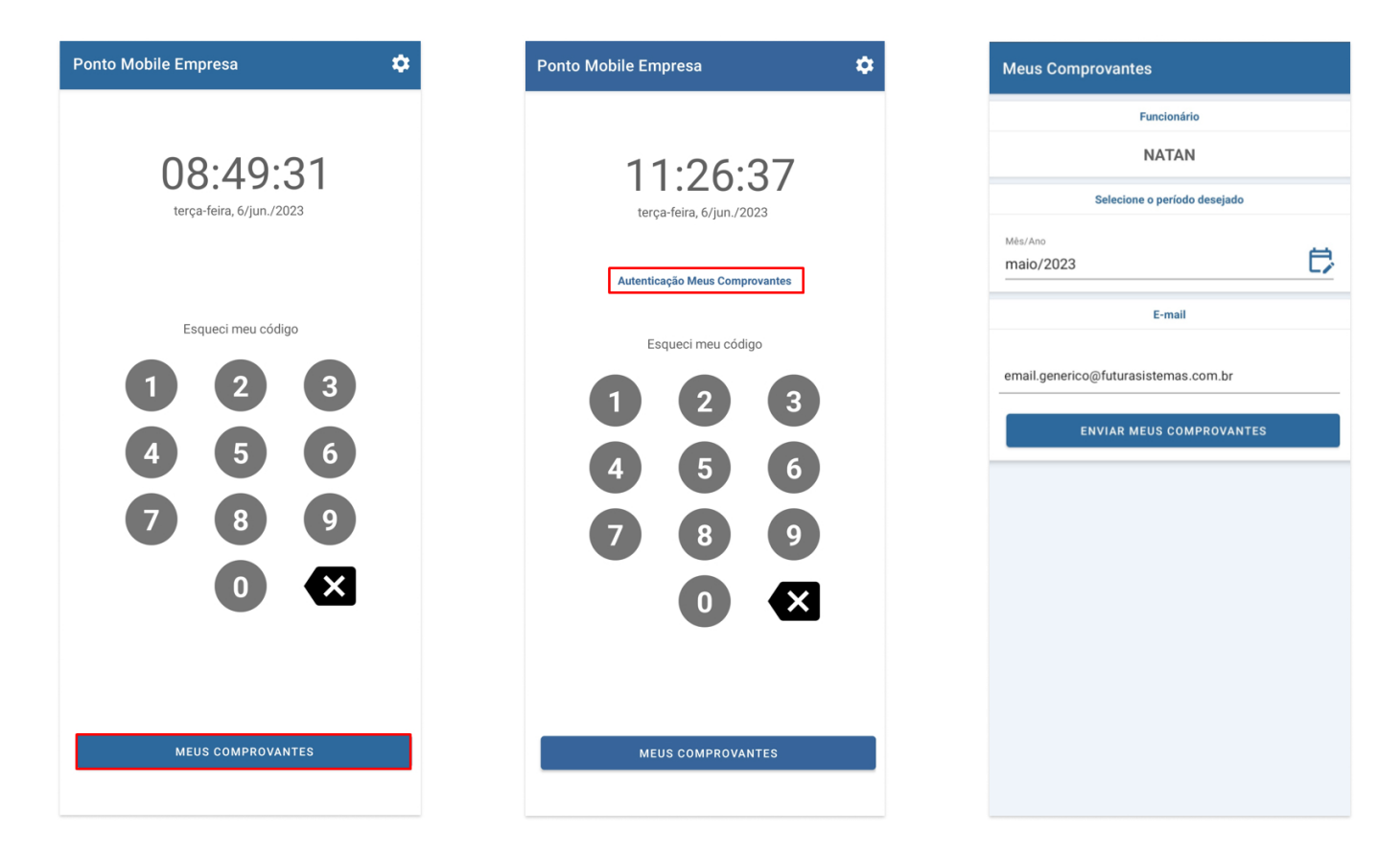

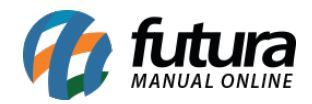

A tela de Meus Comprovantes trará o e-mail indicado no cadastro do funcionário, podendo ser alterado no momento do envio. Traz também a opção **Selecione o período desejado**, onde será possível selecionar o mês e o ano que deseja solicitar os comprovantes de batidas.

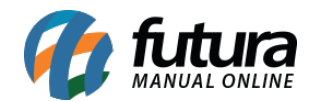

| Meus Comprovantes    |               |               |           |
|----------------------|---------------|---------------|-----------|
| Funcionário          |               |               |           |
|                      | NA            | TAN           |           |
| s                    | elecione o pe | eríodo deseja | do        |
| Mês/Ano<br>maio/2023 |               |               | Ē         |
|                      | E-r           | mail          |           |
|                      | 2022          | Abril         |           |
|                      | 2023          | Maio          |           |
|                      | 2024          | Junho         |           |
|                      | C             | ANCELAR       | CONFIRMAR |
|                      |               |               |           |
|                      |               |               |           |
|                      |               |               |           |
|                      |               |               |           |
|                      |               |               |           |
|                      |               |               |           |
|                      |               |               |           |

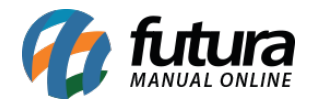

Após selecionado o período e indicado o e-mail desejado, ao pressionar o botão **Enviar Meus Comprovantes**, o sistema realizará o envio desses comprovantes nos formatos .pdf e .repn.

| Meus Comprovantes                                                |
|------------------------------------------------------------------|
| Funcionário                                                      |
| NATAN                                                            |
| Selecione o período desejado                                     |
| maio/2023                                                        |
| E-mail                                                           |
| email.generico@futurasistemas.com.br<br>ENVIAR MEUS COMPROVANTES |
|                                                                  |
|                                                                  |
|                                                                  |
|                                                                  |
|                                                                  |
|                                                                  |
|                                                                  |
|                                                                  |

Ao consultar o e-mail do destinatário, será possível verificar os arquivos enviados anteriormente.

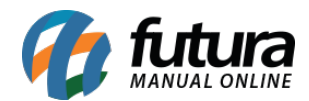

Futura Ponto Mobile - 2023.05.29

# Comprovante de Batidas 01/05/2023 á 31/05/2023

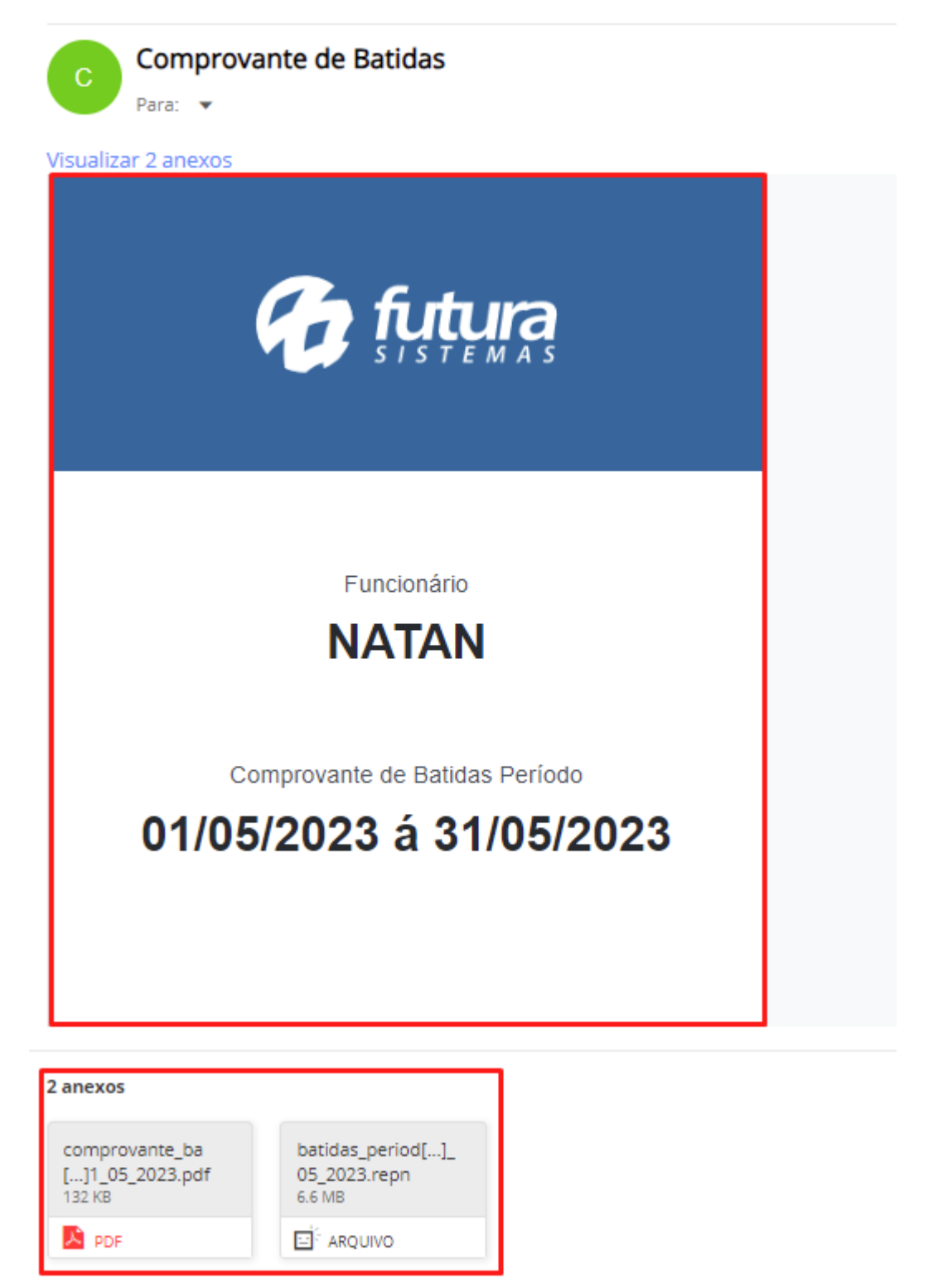

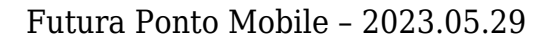

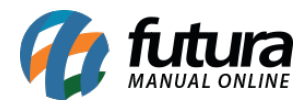

O arquivo no formato .pdf trará o **Comprovante de Registro de Ponto do Trabalhador**, conforme o período filtrado, já o arquivo .repn poderá ser importado no sistema caso necessário.

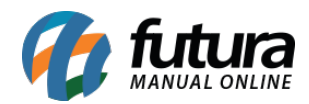

| <form>  Nimero Sequencial de Registro - NSR: 22   Emerco: AV CONCEIÇÃO MARTINIS MACHADO, 335, CENTRO, SANTA BARBARA DOESTE/JSP - CEP: 13456-473   Trabalhado:: NATA CPF   Enta Marcação:: S/18/2023 Hora Marcação: 2:54:00 PM   Fuso Marcação: Mora Marcação: 2:54:00 PM   Barba Batida: Suso Marcação: (UTC): -3   Barba Batida: COmprovante de Registro de Ponto do Trabalhador   Número Sequencial de Registro - NSR: 21 CNPJ: 99.999.9999999-62   Endereço: AV CONCEIÇÃO MARTINIS MACHADO, 335, CENTRO, SANTA BARBARA DOESTE/JSP - CEP: 13456-477   Trabalhado:: NATA CPF   Endereção:: S/18/2023 Hora Marcação: 2:54:00 PM   Fuso Marcação:: S/18/2023 Hora Marcação: 2:54:00 PM   Pash Batida:</form>                                                                                                    | Comprovante de Registro de Ponto do Trabalhador                                                                                                    |
|----------------------------------------------------------------------------------------------------|----------------------------------------------------------------------------------------------------|
| Comprovante de Registro de Ponto do Trabalhador         Número Sequencial de Registro - NSR: 210         Empresa Empregadora: EMPRESA TESTE       CNPJ: 99.999.9999999.62         Endereço: AV CONCEIÇÃO MARTINS MACHADO, 335, CENTRO, SANTA BARBARA D'OESTE/SP - CEP: 13456-667         Trabalhador: NATAN       CPF:         Data Marcação: 5/18/2023       Hora Marcação: 2:54:00 PM         Tube Marcação: 5/18/2023       Hora Marcação: 2:54:00 PM         Fuso Marcação (UTC): -3         INPI:         Hash Batida:         Comprovante de Registro de Ponto do Trabalhador         Número Sequencial de Registro - NSR: 232         Empresa Empregadora: EMPRESA TESTE         Cumero Sequencial de Registro - NSR: 232         Empresa Empregadora: EMPRESA TESTE         Cumero Sequencial de Registro - NSR: 232         Endereço: AV CONCEIÇÃO MARTINS MACHADO, 335, CENTRO, SANTA BARBARA D'OESTE/SP - CEP: 13456-697         Trabalhador: NATAN         CPF:         Data Marcação: S/18/2023         Hora Marcação: 2:54:00 PM | Número Sequencial de Registro - NSR: 232   Empresa Empregadora: EMPRESA TESTE   CNPJ: 99.999.999/9999-62   Endereço: AV CONCEIÇÃO MARTINS MACHADO, 335, CENTRO, SANTA BARBARA D'OESTE/SP - CEP: 13456-677   Trabalhador: NATAN   Data Marcação: 5/18/2023   Hora Marcação: 2:54:00 PM   Fuso Marcação (UTC): -3   INPI:   Hash Batida: |
| Comprovante de Registro de Ponto do Trabalhador         Número Sequencial de Registro - NSR: 232         Empresa Empregadora: EMPRESA TESTE         Endereço: AV CONCEIÇÃO MARTINS MACHADO, 335, CENTRO, SANTA BARBARA D'OESTE/SP - CEP: 13456-677         Trabalhador: NATAN         Data Marcação: 5/18/2023         Hora Marcação: 2:54:00 PM         Fuso Marcação (UTC): -3                                                                                                    | Número Sequencial de Registro - NSR: 210         Empresa Empregadora: EMPRESA TESTE         Endereço: AV CONCEIÇÃO MARTINS MACHADO, 335, CENTRO, SANTA BARBARA D'OESTE/SP - CEP: 13456-677         Trabalhador: NATAN         Data Marcação: 5/18/2023         Hora Marcação: 2:54:00 PM         Fuso Marcação (UTC): -3         INPI: |
| INPI:<br>Hash Batida:                                                                                                    | Número Sequencial de Registro - NSR: 232         Empresa Empregadora: EMPRESA TESTE         Endereço: AV CONCEIÇÃO MARTINS MACHADO, 335, CENTRO, SANTA BARBARA D'OESTE/SP - CEP: 13456-677         Trabalhador: NATAN         Data Marcação: 5/18/2023         Hora Marcação: 2:54:00 PM         Fuso Marcação (UTC): -3         INPI: |

• Futura Ponto Mobile Funcionário

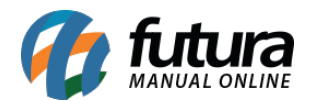

#### **Caminho:** <u>Aplicativo Futura Ponto Mobile Funcionário > Menu > Meus Comprovantes</u>

Assim como o Ponto Mobile Empresa, ao acessar o menu do aplicativo, será apresentada a opção que direciona o usuário para a tela dos **Meus Comprovantes**. Com isso, o funcionário poderá enviar todos os comprovantes dentro do período definido, de forma prática e rápida, sendo recebidos diretamente por e-mail.

| Ponto Mobile - Funcionário                          | <b>Å</b> <sup>(3)</sup> | ← Meus Comprovantes                                   |
|-----------------------------------------------------|-------------------------|-------------------------------------------------------|
|                                                     |                         | Selecione o período desejado<br>maio/2023             |
| NATAN<br>Logado como : NATAN                        | Sair                    | <b>E-mail</b><br>email.generico@futurasistemas.com.br |
| Trocar Foto                                         |                         | Enviar Meus Comprovantes                              |
| Solicitar Correção do Ponto                         |                         |                                                       |
| Consultar Apurações Anteriores<br>Meus Comprovantes |                         |                                                       |
|                                                     |                         |                                                       |
|                                                     |                         |                                                       |

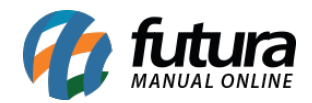

A tela de Meus Comprovantes trará o e-mail indicado no cadastro do funcionário, podendo ser alterado no momento do envio. Também traz a opção de **Selecione o período desejado**, onde será possível selecionar o mês e o ano que deseja enviar os comprovantes de batidas.

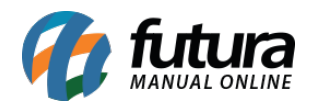

| ÷     | I            | Meus Co     | mprovan   | tes       |           |
|-------|--------------|-------------|-----------|-----------|-----------|
|       |              |             |           |           |           |
| Sele  | ecione o per | iodo deseja | ado       |           |           |
|       |              | mai         | 0/2023    |           |           |
|       |              |             |           |           |           |
| E-ma  | ail          |             |           |           |           |
| oma   |              | ofuturaciet | amas com  | br        |           |
|       | in.genenco(  | protorasist | emas.com. |           |           |
|       |              |             |           |           |           |
|       |              | Enviar Meus | Comprovan | tes       |           |
|       |              |             |           |           |           |
|       |              |             |           |           |           |
|       |              |             |           |           |           |
|       |              |             |           |           |           |
|       |              |             |           |           |           |
|       |              |             |           |           |           |
|       |              |             |           |           |           |
|       |              |             |           |           |           |
|       |              |             |           |           |           |
| Cance | elar         |             |           | c         | Confirmar |
|       |              |             |           |           |           |
|       | 2020         |             |           | Fevereiro |           |
|       | 2021         |             |           | Março     |           |
|       | 2022         |             |           | Abril     |           |
|       | 2023         |             |           | Maio      |           |
|       | 2024         |             |           | Junho     |           |
|       | 2025         |             |           | Julho     |           |
|       | 2026         |             |           | Agosto    |           |

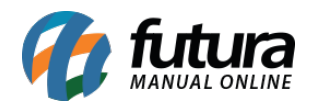

Após selecionado o período e indicado o e-mail desejado, ao pressionar o botão **Enviar Meus Comprovantes**, o sistema realizará o envio desses comprovantes nos formatos .pdf e .repn. Durante a tentativa de envio, o botão ficará indisponível, sendo substituído por um circulo indicativo de carregamento.

| ÷          | Meus Comprovantes           |  |
|------------|-----------------------------|--|
| Selecione  | o período deseiado          |  |
|            | maio/2023                   |  |
| E-mail     |                             |  |
| email.gene | erico@futurasistemas.com.br |  |
|            | Enviar Meus Comprovantes    |  |

Ao consultar o e-mail do destinatário, será possível verificar os arquivos enviados, conforme visto anteriormente no Futura Ponto Mobile Empresa.

## • Certificado Digital Inválido (Empresa e Funcionário)

Caso não houver o Certificado Digital válido do tipo A1 inserido no sistema do Futura Ponto, ou o certificado digital por algum motivo esteja inválido, ambos os aplicativos (Empresa e Funcionário) retornarão a seguinte mensagem:

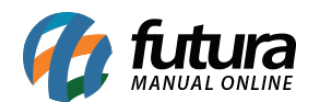

| ← Meus Comprovantes                                                               |
|-----------------------------------------------------------------------------------|
| Colociono o novíodo dessindo                                                      |
| maio/2023                                                                         |
| <b>F</b> il                                                                       |
| E-mail                                                                            |
| Não foi possível enviar o e-mail pois não há                                      |
| nenhum certificado digital válido cadastrado!<br>Por favor, contacte sua empresa! |
| C Tentar novamente                                                                |
|                                                                                   |
|                                                                                   |
|                                                                                   |
|                                                                                   |
|                                                                                   |
|                                                                                   |